## Introduction

| How to Use This Manual     | This manual describes how to use the SLGSafe system. It details how to gain access to the on-line ordering of US<br>Treasury Securities - State and Local Government Series (SLGS) and how to use SLGSafe to effectively subscribe<br>for, view, and alter these securities. Detailed steps for each task are outlined in table format to make them<br>easier to find and clearer to read and follow. |
|----------------------------|----------------------------------------------------------------------------------------------------|
| Who Should Use This Manual | Any entity wishing to subscribe to SLGS, view the current status of a previous subscription, manage accounts, or alter information in an existing subscription, via the Internet, will find this manual a ready resource.                                                                                                    |
| When is SLGSafe Available  | SLGSafe is available from 8:00 am to 10:00 pm ET, Monday through Friday, except Federal Holidays. From 8:00 am to 10:00 am, some options are not available. At 10:00 am, when the SLGS Daily Rate Table is posted, you will then be able to initiate a Time or Demand subscription and request a redemption.                                                                                          |
| Web Browser Information    | Users of this manual should have Internet access and a web browser that will allow them to access the World<br>Wide Web (WWW). SLGSafe has been optimized for use with 128 bit data encryption. Users will want to obtain<br>and install a copy of a current web browser prior to accessing SLGSafe.                                                                                                  |
| Where to Go for Help       | Any question or concern not covered within this text can be addressed to Special Investments Branch at 304-480-5299 or e-mail SLGS@fiscal.treasury.gov.                                                                                                    |

## Introduction

## Explanation of Program Button Functions

This SLGSafe manual has been written to attain a high level of continuity throughout the program. You should find the workings of each screen to be consistent with all others. Because we have used buttons as a method for you, the user, to invoke action with the SLGSafe system, we thought it would be helpful to give a brief explanation of what you can expect each type of button to do when you click on it.

| Button Name              | Expected Action                                                                                                    |
|--------------------------|----------------------------------------------------------------------------------------------------|
| HELP                     | Pressing this tab on any screen will bring up a separate window containing context sensitive help.                                                                                                    |
| CLEAR                    | Pressing this button will clear the contents of all textboxes on the current screen.<br>These textboxes are used for you to add or make changes to a subscription or case.<br>If you choose to start all over, just click the CLEAR button and all information you have<br>put in the textboxes will be wiped out. |
| CREATE PDF               | Pressing this button will allow you to create a PDF of a file created within SLGSafe.<br>From the Adobe Acrobat reader window, you can print the report by hitting the printer<br>icon or you can save it to your PC. By saving the file to your PC, you will be able to<br>email this file to anyone you choose.  |
| REVIEW                   | Pressing this tab on an Add or Change screen will bring up another screen that con-<br>cisely shows you the information changes you have made.                                                                                                    |
| SUBMIT TO<br>TREASURY    | Pressing this button will send your additions and changes to the SLGSafe database for processing by the Special Investments Branch (SIB). You will receive a Confirmation page after you hit this button.                                                                                                    |
| SLGSAFE E-MAIL           | Pressing this button will allow you to send e-mail to SLGSafe. It will bring up your e-mail program with the "TO" field already completed with Special Investment's e-mail address, SLGS@fiscal.treasury.gov.                                                                                                    |
| SLGS DAILY<br>RATE TABLE | Pressing this button will take you to a current listing of subscription rates.                                                                                                    |
| SLGSAFE Home             | Pressing this tab will take you back to the Main Menu for SLGSafe.                                                                                                    |